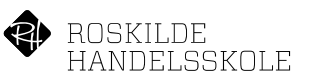

## Dele dokumenter med censor på OneDrive

## Opret dokumenter eller hent dokumenterne fra Studie+

Forudsætning for at eksamensopgaver kan deles på denne måde er at de ikke indeholder CPR. numre.

- 1. Hent dokumenterne fra Studie+ og pak filerne ud i din mappe overførsler.
- Åbne en browser, skriv Office.com i adresselinjen og log på Office 365. Hvis du ikke finder OneDrive i venstre menu, så klik oppe i toppen.

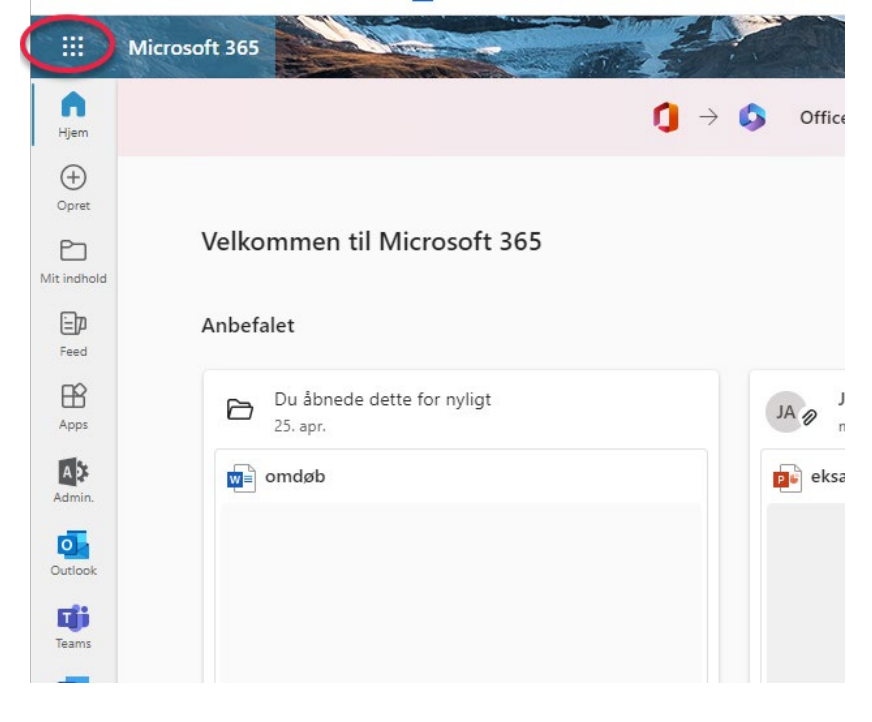

Når den folder ud så klik på OneDrive.

|          | Microsoft 365 $\rightarrow$ |  |
|----------|-----------------------------|--|
| Apps     | Î                           |  |
| OneDrive | Word                        |  |
| Excel    | PowerPoint                  |  |
| 0neNote  | SharePoint                  |  |
| Teams    | 💽 Sway                      |  |

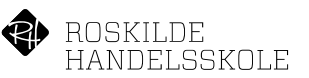

3. I OneDrive, Klik på Mine Filer.

Her kan du så vælge at uploade hele mappen fra dine Overførsler eller oprette en mappe til deling.

I dette eksempel har jeg oprettet en mappe: Censor delte filer. Klik på de 3 små prikker til højre for mappenavnet og vælg Del

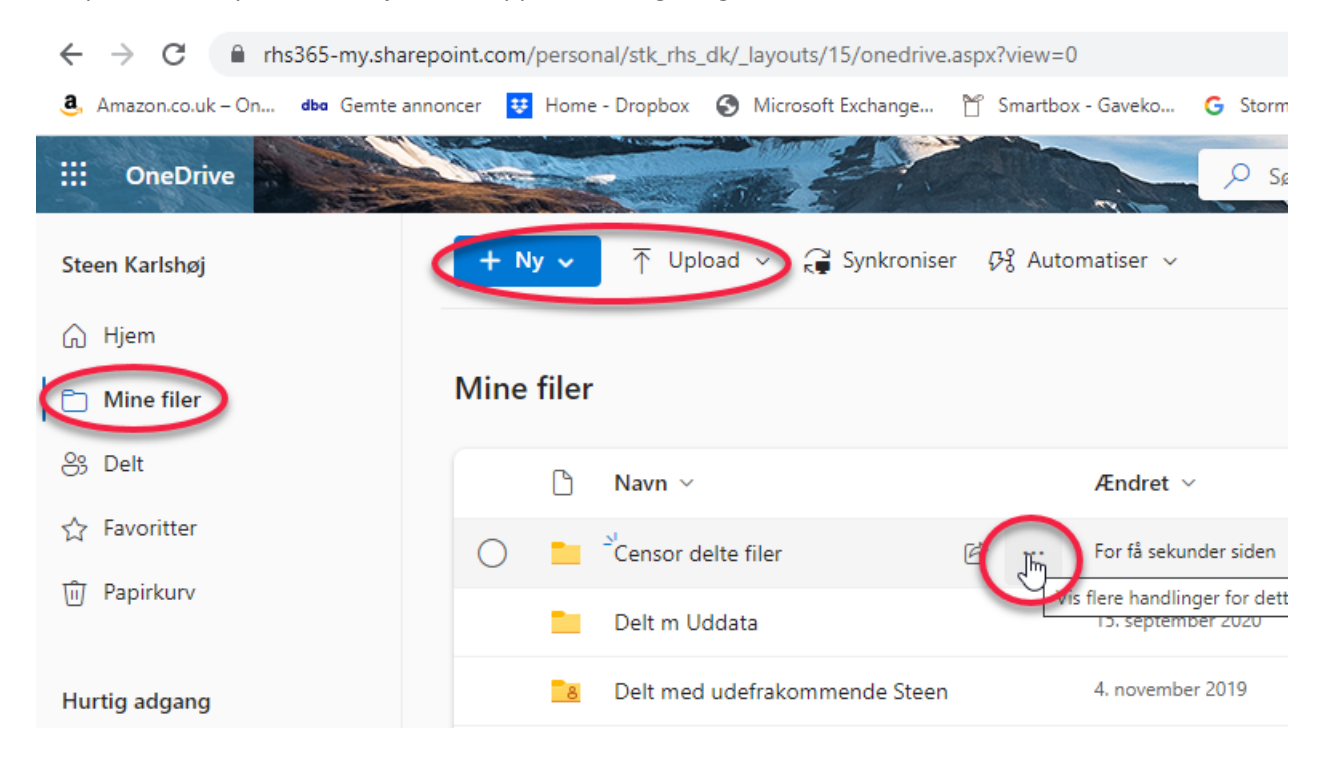

4. Del mappen med E-mail adressen på censor og husk at vælge om censor må Redigere eller kun få vist: Klik på Alle med linket kan redigere:

|          | a stoch stoch hanshaj                                                                                       | o cremencer | 1 TITLES                |
|----------|----------------------------------------------------------------------------------------------------|-------------|-------------------------|
| n        | Send link<br>Censor delte filer                                                                             |             | ×                       |
| De 🤇     | Alle med linket kan red                                                                                     | igere 📾 >   |                         |
| 2        | Til: Navn, gruppe eller mail                                                                                |             | $\swarrow$ $\checkmark$ |
| er       | Meddelelse                                                                                                  |             |                         |
| 0!<br>10 | •                                                                                                    |             | Send                    |
| 1.       | M : 4 1: 1: 1: 1: 1: 1: 1: 1: 1: 1: 1: 1: 1: 1: 1: 1: 1: 1: 1: 1: 1: 1: 1: 1: 1: 1: 1: 1: 1: 1: 1: 1: 1: 1: |             |                         |
| К        |                                                                                                    |             |                         |

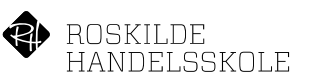

Klik på Drop Down ud for Kan redigere og vælg Kan få vist, klik Anvend nederst:

| Indstillinger for deling<br>Censor delte filer        | ΟX         |
|-------------------------------------------------------|------------|
| Del linket med                                        |            |
| Alle<br>Del med alle. Det kræver ikke at du logger på | ۲          |
| Personer i Roskilde Handelsskole 🛈                    | $\bigcirc$ |
| Personer med adgang ①                                 | $\bigcirc$ |
| Personer, du vælger 🛈                                 | $\bigcirc$ |
| Flere indstillinger                                   |            |
| 🖉 Kan redigere                                        |            |
| Kan redigere Foretag eventuelle ændringer             | Ŭ          |
| Kan få vist<br>Kan ikke foretage ændringer            |            |
| Bloker download                                       | Fra        |
| Anvend                                                | Annuller   |

Udfyld E-mail adressen på modtageren, skriv evt. en meddelelse til modtageren og klik Send.

Modtageren får nu en E-mail med en link og når der klikkes på linket, så kan modtageren læse de dokumenter der ligger i mappen.